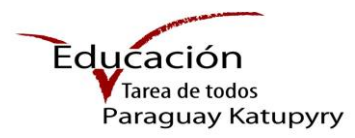

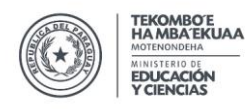

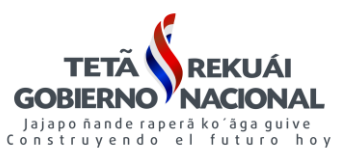

## **MANUAL DE PROCEDIMIENTO REGISTRO ÚNICO DEL ESTUDIANTE**

#### Paso 1 - Ingresar a la plataforma

Se accede a través del siguiente enlace www.mec.gov.py/rue

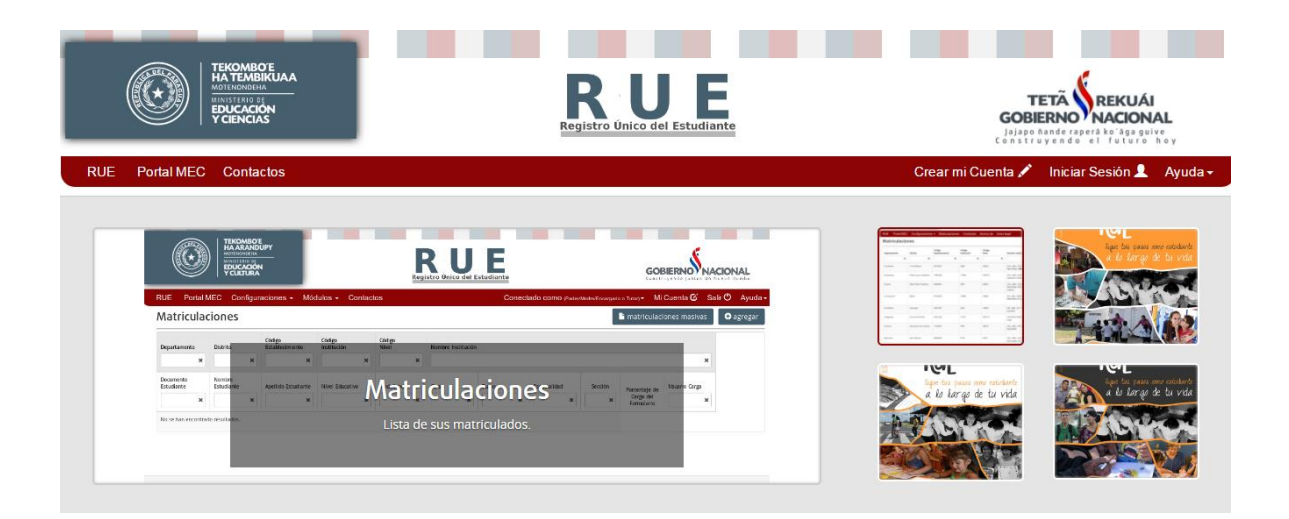

## Paso 2 - Iniciar sesión

Presionar el botón Iniciar Sesión 2, observa la siguiente imagen en pantalla

Completar los datos solicitados

|                          | Ingresar<br>Recuperar Contraseña | Presionar<br>botón |
|--------------------------|----------------------------------|--------------------|
| Ingresar como (opcional) | Director                         | •                  |
| Contraseña               | ••••••                           |                    |
| N° Documento             | 1817969                          |                    |
| Nacionalidad             | Paraguaya                        | *                  |
| Tipo de Documento        | Cedula de Identidad              | *                  |

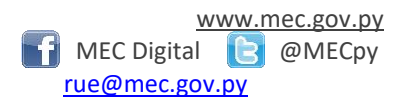

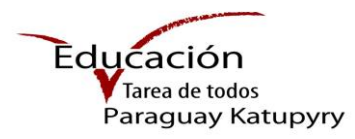

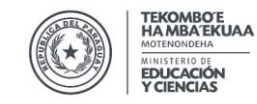

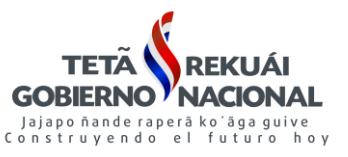

#### Paso 3 - Proceso de Traslado de alumno

Una vez iniciada la sesión se procede al traslado de los estudiantes del periodo actual, el proceso está habilitado únicamente desde el Rol de **Director** 

Conectado como (Director) -

| UE Portal MEC        | Configuraciones -                                             | Módulos - Contacto         | 15                    |                 | Conectado como                | Director) 🕶 Mi Cuenta 🧭 | Salir 🛈 🛛 Ayuda |
|----------------------|---------------------------------------------------------------|----------------------------|-----------------------|-----------------|-------------------------------|-------------------------|-----------------|
| Matriculacion        | es                                                            |                            |                       |                 |                               | hatriculaciones masiva  | e agregar       |
| Documento Estudiante | Nombres y Apellidos Comp<br>E: Jose GASPAR RODRIGUEZ DE FRANC | letos del Estudiante<br>14 |                       |                 |                               |                         |                 |
| ×                    |                                                               | ×                          |                       |                 |                               |                         |                 |
| Departamento         | Distrito                                                      | Código<br>Establecimiento  | Código<br>Institución | Código<br>Nivel | Nombre Institución            |                         |                 |
| •                    | •                                                             |                            | ×                     | ×               | ×                             |                         |                 |
| Periodo              | Nivel Educativo                                               | Modalidad                  | Curso                 | Turno           | Especialidad                  | Sección                 |                 |
| 2017 •               | l                                                             |                            |                       | · · ·           | ×                             |                         | •               |
| Central              | Luque                                                         | 1109082                    | 8214                  | 807             | ESC. BAS. 539 HEROES LUQUEÑOS | E                       |                 |
| 2017                 | Educación inicial                                             |                            | Pre Escolar           | Mañana          | Sin Especialidad              | A                       |                 |
| 2017                 | Educación inicial                                             |                            | Pre Escolar           | Tarde           | Sin Especialidad              | A                       |                 |
| Central              | Luque                                                         | 1109082                    | 8214                  | 13970           | ESC. BAS. 539 HEROES LUQUEÑOS | EEB                     |                 |
| 2017                 | Educación Escolar Básica                                      |                            | 1º Grado              | Mañana          | Sin Especialidad              | A                       |                 |
| 2017                 | Educación Escolar Básica                                      |                            | 1º Grado              | Tarde           | Sin Especialidad              | A                       |                 |

Para dar inicio al **Traslado de alumnos**, presionar el botón Módulos -Módulos - Contactos Matriculaciones

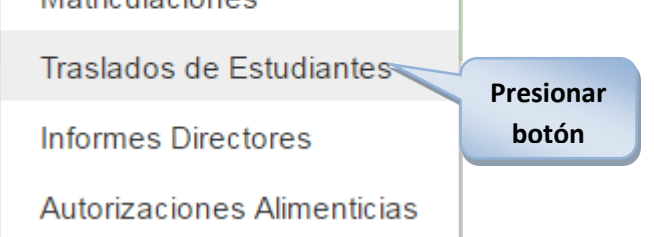

Dirección de Informática Manual Elaborado por el Depto. de Implementación y Capacitación Estrella № 443 c/ Alberdi – Edificio Estrella – Piso2 Tel: (595 21) 497-468 (595 21) 440-027/9 Asunción – Paraguay

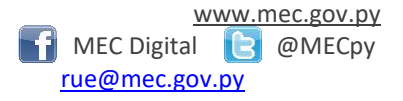

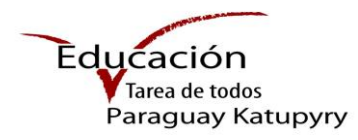

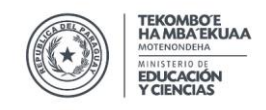

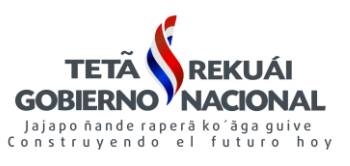

Se observará la siguiente imagen en pantalla, presionar el botón organization el botón organization se agregar

gregar para dar

**Importante:** El traslado lo hace el Director, se puede realizar indistintamente desde la institucion de Origen a la Institucion de Destino o viceversa, siempre y cuando el alumno no haya sido confirmado como alumno "REGULAR"

| TERCOMBOE<br>Management<br>Management<br>M | Registro Unico del Estudiante                                                                                                    | GOBIERNO NACIONAL                                                                                                    | Presionar<br>botón |
|----------------------------------------------------------------------------------------------------|----------------------------------------------------------------------------------------------------|----------------------------------------------------------------------------------------------------|--------------------|
| RUE       Portal MEC       Configuraciones +       Mód         Traslados Estudiantes       Image: Configuraciones +       Mód         Documento Estudiante       Image: Configuraciones +       Mód         Nombre Estudiante       Image: Configuraciones +       Mód         No se nan encontrado resultados.       Image: Configuraciones +       Mód         Al presionar el botón       Image: Configuraciones +       Mód                                                                                                    | ulos - Contactos     C       Apelido Estudiante     Nombre institución Origen     Nombre institución Destino       *     *       *     *       *     *       *     *       *     *       *     *       *     *       *     *       *     *       *     *       *     *       *     *       *     *       *     *       *     * | Conectado como governos - Mi Cuenta & Salir & Ayuda                                                                                                    |                    |
| Agregar Traslado Datos del Estudiante Tipo de Documento (*) Céd Nacionalidad (*) Para Fecha Nacimiento (*) Código Matriculación (*) Nombre Apellido                                                                                                    | Ula de Identidad<br>aguaya                                                                                                    | x<br>os de búsqueda para realizar el<br>ados con (*) son obligatorios.<br><b>eda del alumno</b><br>Documento, Nacionalidad, Fecha<br>Documento<br>nte su Código Matriculación<br>Cerrar Guardar |                    |

Los datos solicitados con (\*) son campos obligatorios que deben ser llenados

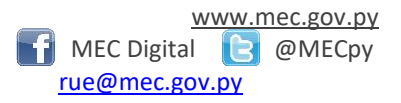

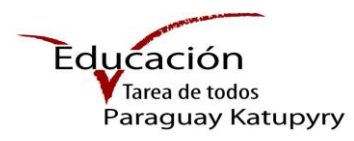

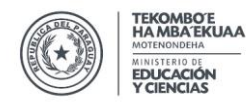

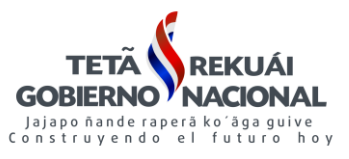

## Paso 3.1 - Datos del Alumno

| gregar Traslado                                                                                           |                                                                        |                                                                                                    |
|----------------------------------------------------------------------------------------------------|------------------------------------------------------------------------|----------------------------------------------------------------------------------------------------|
| Datos del Estudiante                                                                                      |                                                                        | Sección de Destino                                                                                                    |
| Tipo de Documento (*)<br>Nacionalidad (*)<br>Fecha Nacimiento (*)<br>N° Documento (*)                     | Certificado de Nacimiento Paria<br>Paraguaya<br>27/02/2013<br>*7934371 | Departamento (*)     Distrito (*)     Institución Destino (*)                                                                                                    |
| Código Matriculación (*)<br>Nombre<br>Apellido                                                            | 2619485<br>ANGeLICA<br>GONZaLEZ FERREIRA                               | Nivel (*) Modalidad (*)                                                                                                    |
| Sección de Origen<br>Institución Actual<br>ESCUEIA BASICA Nº 443 MAYOR<br>Modalidad: El – Modalidad: Educ | JULIO D. OTANO Código oferta: 2862 - Códig<br>actón Tricial - Formal   | Completar los datos                                                                                                    |
| Nivel Actual<br>Modalidad Actual                                                                          | Educación Inicial                                                      | A         Image: Contract State State St |
| Curso Actual<br>Especialidad Actual                                                                       | Jardin de Infantes                                                     | Cerrar Guardar                                                                                                    |
| Sin Especialidad                                                                                          | Tarde                                                                  |                                                                                                    |
| Seccion Actual                                                                                            | ^                                                                      |                                                                                                    |

#### Agregar Traslado

| Datos del Estudiante                                                        |                                                                                       | A No se puede realizar el traslado del alumno por tener un                                                                     |
|-----------------------------------------------------------------------------|---------------------------------------------------------------------------------------|----------------------------------------------------------------------------------------------------|
| Tipo de Documento (*)                                                       | Cédula de Identidad                                                                   | estado de matriculación <b>Regular.</b> Favor verifique los datos<br>para continuar.                                           |
| Nacionalidad (*)                                                            | Paraguaya                                                                             | En el caso que el alumno sea trasladado y desee volver a su<br>institución de origen, utilice la opción <b>anular traslado</b> |
| Fecha Nacimiento (*)                                                        | 15/02/2011                                                                            |                                                                                                    |
| Nº Documento (*)                                                            | 7705774                                                                               |                                                                                                    |
| Código Matriculación (*)                                                    | 1960740                                                                               | Guardar                                                                                                    |
| Nombre                                                                      | GIULIANO RAIMUNDO                                                                     | No se puede realizar el traslado                                                                                               |
| Apellido                                                                    | LUGO VAZQUEZ                                                                          | del alumno nor tener un estado                                                                                                 |
| Sección de Origen                                                           |                                                                                       |                                                                                                    |
|                                                                             |                                                                                       | de matriculación <b>Regular.</b> Favor                                                                                         |
| Institucion Actual                                                          |                                                                                       | verifique los datos para                                                                                                    |
| ESCUELA BASICA Nº 1186 SAGRAL<br>oferta: 310050 - Código Modalida<br>Formal | DO CORAZON DE JESUS - SALESIAN Código<br>d: EEB Modalidad: Educación Escolar Básica - | continuar.                                                                                                    |
| Nivel Actual                                                                | Educación Escolar Básica                                                              |                                                                                                    |
| Modalidad Actual                                                            |                                                                                       |                                                                                                    |
| Educación Escolar Básica - Forma                                            | 4                                                                                     |                                                                                                    |
| Curso Actual                                                                | 1* Grado                                                                              |                                                                                                    |
| Especialidad Actual                                                         |                                                                                       |                                                                                                    |
| Sin Especialidad                                                            |                                                                                       |                                                                                                    |
| Turno Actual                                                                | Mañana                                                                                |                                                                                                    |
| Seccion Actual                                                              | в                                                                                     |                                                                                                    |

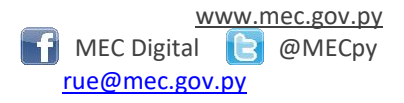

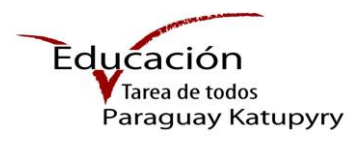

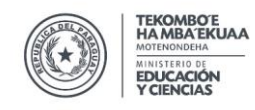

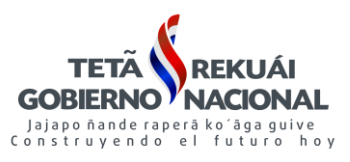

## Paso 3.2 - Institución de Destino

| gregar Traslado                                                   |                                                               |                                                                          |                                                      | ×           |
|-------------------------------------------------------------------|---------------------------------------------------------------|--------------------------------------------------------------------------|------------------------------------------------------|-------------|
|                                                                   |                                                               |                                                                          |                                                      |             |
| Tipo de Documento (*)                                             | Cedula de Identidad 🔹                                         | Departamento (*)                                                         | Concepción •                                         |             |
| Nacionalidad (*)                                                  | Paraguaya 🔹                                                   | Distrito (*)                                                             | Azotey •                                             |             |
| Fecha Nacimiento (*)                                              | 07/05/2010                                                    | Institución Destino (*)                                                  |                                                      |             |
| Nº Documento (*)                                                  | 6812433                                                       | ESC. BAS. 6701 (13217) SAN ANTONI<br>El Modalidad: Educación Inicial - F | IO Código oferta: 3538 - Código Modaildad:<br>Formai | Datos de la |
| Nombre                                                            | DANNA EILEN                                                   | Nivel (*)                                                                | Educación Escolar Básica 🔹                           | Institución |
| Apellido                                                          | BENITEZ VILLALBA                                              | Modalidad (*)                                                            |                                                      | de Destino  |
| Institucion Actual                                                |                                                               | Educación Escolar Básica - Formal                                        | · ·                                                  |             |
| ESC. BAS. 539 HEROES LUQUEÑOS<br>EEB Modalidad: Educación Escolar | - Código oferta: 13970 - Código Modalidad:<br>Básica - Formai | Grado/Curso/Programa (*)                                                 | 1º Grado 🔹                                           |             |
| Nivel Actual                                                      | Educación Escolar Básica                                      | Énfasis/Especialidad (*)                                                 |                                                      |             |
| Modalidad Actual                                                  |                                                               | Sin Especialidad                                                         | •                                                    |             |
| Educación Escolar Básica - Formal                                 |                                                               | Turno (*)                                                                | Mañana 🔹                                             |             |
| Curso Actual                                                      | 1º Grado                                                      | Sección Letra (*)                                                        | A •                                                  |             |
| Especialidad Actual                                               |                                                               | Fecha Traslado (*)                                                       | 07/03/2017                                           |             |
| Sin Especialidad                                                  |                                                               |                                                                          |                                                      |             |
| Turno Actual                                                      | Mañana                                                        |                                                                          |                                                      |             |
| Seccion Actual                                                    | A                                                             |                                                                          |                                                      |             |
|                                                                   |                                                               |                                                                          |                                                      |             |
|                                                                   |                                                               |                                                                          | Cerrar                                               |             |
|                                                                   |                                                               |                                                                          |                                                      |             |

## Caso 1

Si la oferta educativa seleccionada no corresponde el sistema emitirá el siguiente mensaje en pantalla.

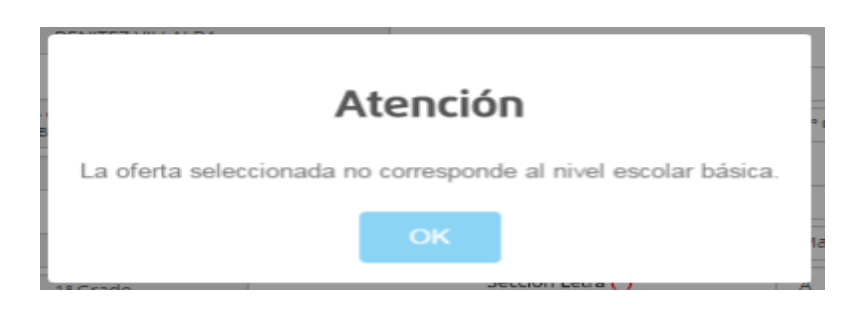

Dirección de Informática Manual Elaborado por el Depto. de Implementación y Capacitación Estrella Nº 443 c/ Alberdi – Edificio Estrella – Piso2 Tel: (595 21) 497-468 (595 21) 440-027/9 Asunción – Paraguay

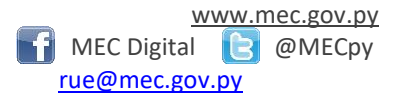

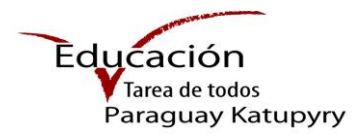

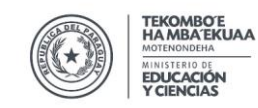

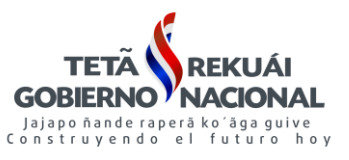

## Caso 2

Si la sección o turno seleccionado no corresponde el sistema emitirá el siguiente mensaje en pantalla.

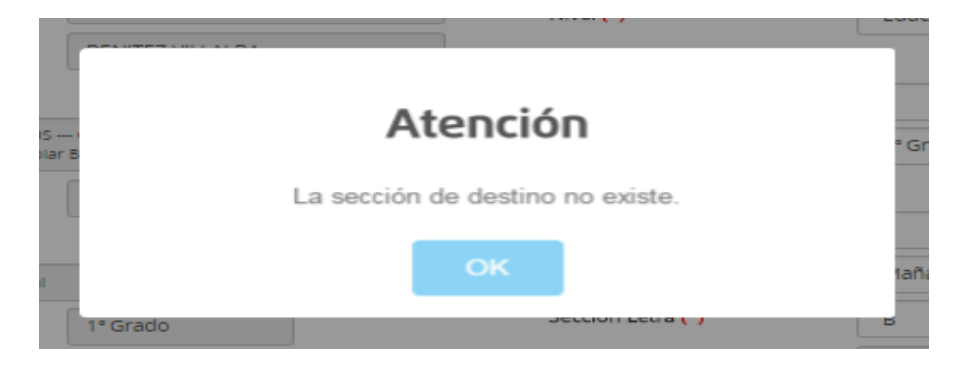

## Caso 3

Si los datos corresponden el sistema emitirá el siguiente mensaje en pantalla

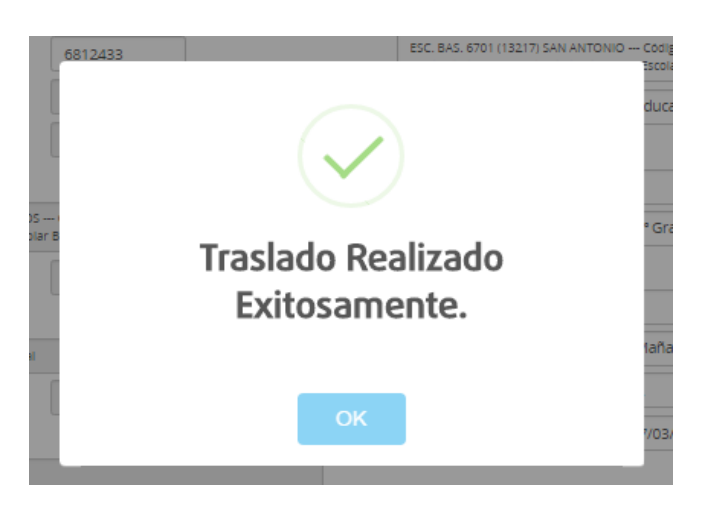

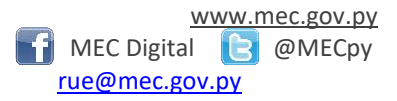

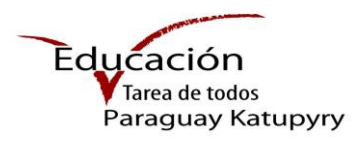

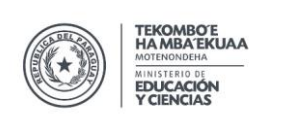

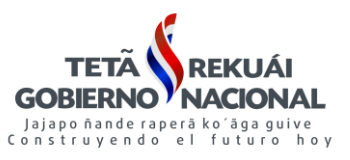

## Paso 4 – Institución de Destino / Recepción de matricula

Para dar inicio a la Recepción de alumnos, presionar el botón Traslados de Estudiantes

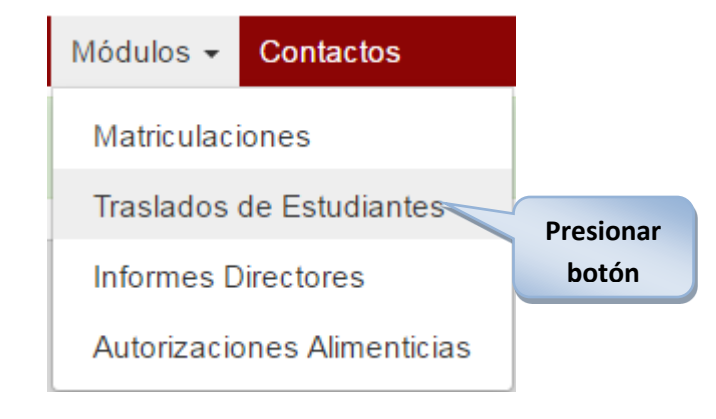

El **Director** para ver en pantalla el listado de los alumnos que solicitan la matriculación a su Institución debe utilizar el filtro de búsqueda.

Ej: Documento Estudiante

| HA MARK                             | KOMBO'E<br>TEMBIKUAA<br>INONGRIA<br>JCACIÓN<br>JCACIÓN<br>ENCIAS |                     |                                  | Estudiante                            |               | TETÃ<br>GOBIERNO<br>Jajapo hande ra<br>Construyen do | REKUÁI<br>NACIONAL<br>perá ke iga guive<br>el futuro hoy |
|-------------------------------------|------------------------------------------------------------------|---------------------|----------------------------------|---------------------------------------|---------------|------------------------------------------------------|----------------------------------------------------------|
| RUE Portal MEC C<br>Traslados Estud | onfiguraciones • Módi<br>iantes                                  | ulos 🗸 Contactos    |                                  |                                       | Conectado con | no <sub>(Director)</sub> ▼ Mi Cuenta (               | ૐ Salir ᠿ Ayuda •<br>∳agregar                            |
| Documento Estudiante                | Nombre Estudiante                                                | Apellido Estudiante | Nombre Institución Origen        | Nombre Institución Destino            | Estado<br>v   | Fecha                                                |                                                          |
| 6812433                             | DANNA EILEN                                                      | BENITEZ VILLALBA    | ESC. BAS. 539 HEROES<br>LUQUEÑOS | ESC. BAS. 6701 (13217) SAN<br>ANTONIO | Solicitado    | 07/03/2017                                           | ✔ confirmar traslado                                     |

## Paso 4.1 - Confirmación de traslado

El Director de la Institución de destino debe verificar el listado de estudiantes que solicitan la matriculación, luego para confirmar la matricula del estudiante debe presionar el botón

🗸 confirmar traslado

Dirección de Informática Manual Elaborado por el Depto. de Implementación y Capacitación Estrella Nº 443 c/ Alberdi – Edificio Estrella – Piso2 Tel: (595 21) 497-468 (595 21) 440-027/9 Asunción – Paraguay

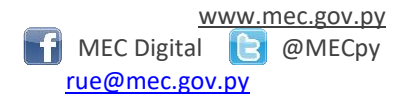

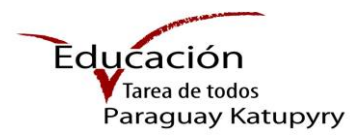

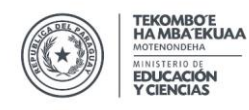

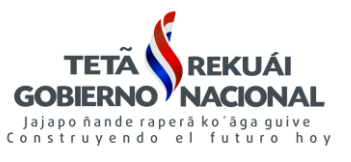

El sistema emitirá el siguiente mensaje

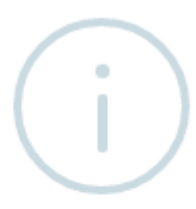

# Está seguro de confirmar el traslado ?

El alumno quedará trasladado y registrado en la institución de destino.

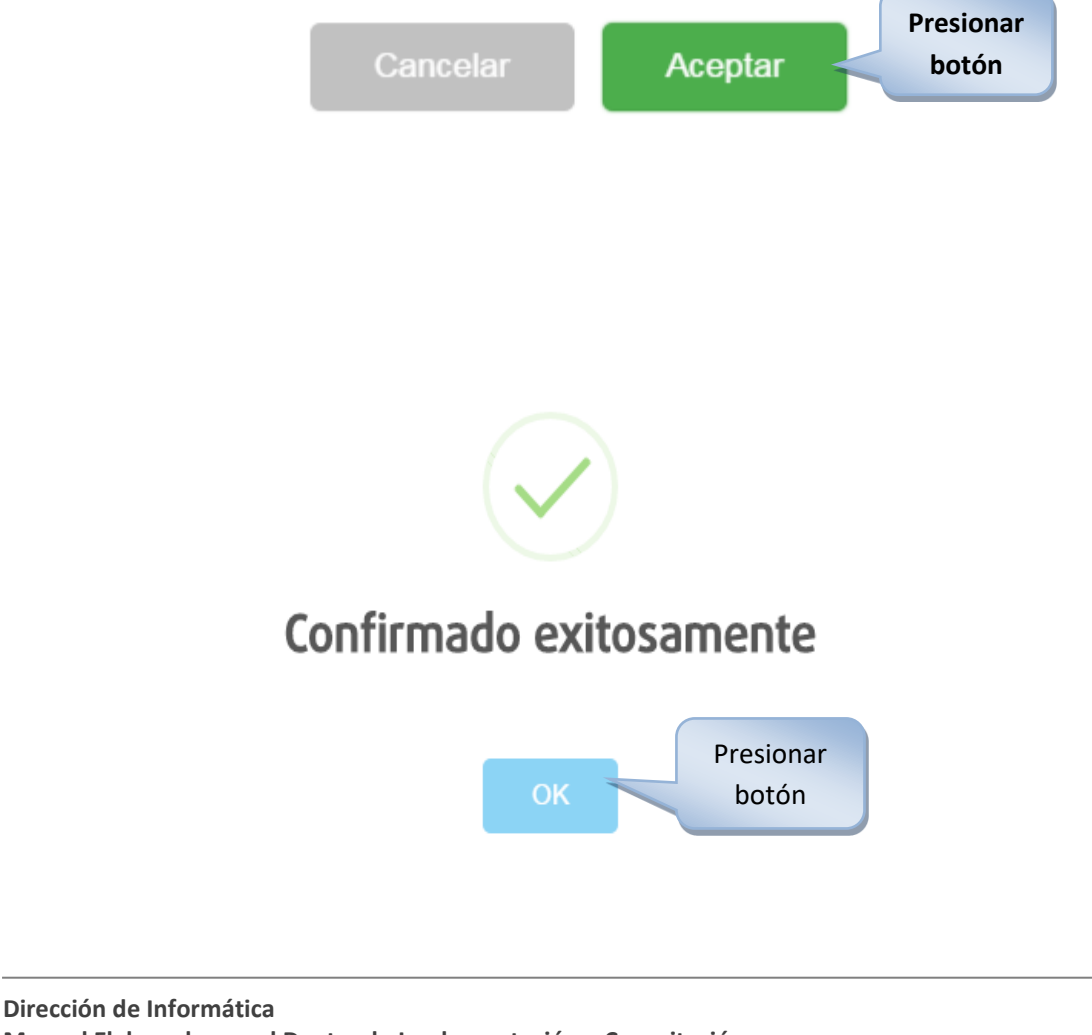

Manual Elaborado por el Depto. de Implementación y Capacitación Estrella Nº 443 c/ Alberdi – Edificio Estrella – Piso2 Tel: (595 21) 497-468 (595 21) 440-027/9 Asunción – Paraguay

<u>www.mec.gov.py</u> MEC Digital <u>rue@mec.gov.py</u>

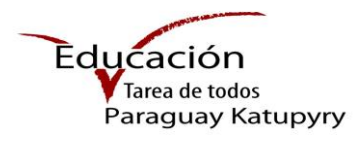

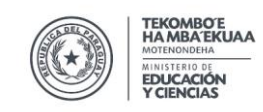

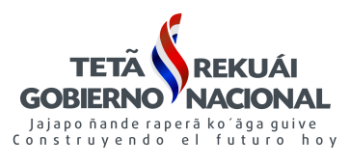

Una vez confirmada la matricula del estudiante, el mismo ya aparecerá en la nomina de la **Institución de Destino** como alumno/a **Regular** 

| Alu | JUUL  | IOS     |              |                            |           |                     |                                    |                        |                |               |                                                                                                    |
|-----|-------|---------|--------------|----------------------------|-----------|---------------------|------------------------------------|------------------------|----------------|---------------|----------------------------------------------------------------------------------------------------|
| 4   | Orden | Código  | Nacionalidad | Tipo de Documento          | Documento | Fecha de Nacimiento | Apellido, Nombre                   | Fecha de Matriculación | Acciones       | Estado Actual |                                                                                                    |
| 1   |       | 2389377 | Paraguaya    | Sin Documento de Identidad |           | 23/04/2010          | ANDANA CHAMORRO, DELIA ROCIO       | 08/02/2017             | ✓ confirmar    | Automatica    | Z 🖨                                                                                                    |
| 2   |       | 2533615 | Paraguaya    | Cédula de Identidad        | 6812433   | 07/05/2010          | BENITEZ VILLALBA, DANNA EILEN      | 07/03/2017             | ✓ desconfirmar | Regular       |                                                                                                    |
| 3   | 3     | 2389370 | Paraguaya    | Cédula de Identidad        | 7305778   | 21/07/2010          | GAVILAN OCAMPO, FRANCISCO DAMIAN   | 08/02/2017             | ✓ confirmar    | Automatica    | <b>/</b>                                                                                                    |
| 4   | 1     | 2389369 | Paraguaya    | Cédula de Identidad        | 7312918   | 13/03/2011          | MARTINEZ MEZA, CAMILA MONSERRAT    | 08/02/2017             | ✓ confirmar    | Automatica    | A      A     A  A     A     A |
| 5   | 5     | 2389374 | Paraguaya    | Cédula de Identidad        | 7852057   | 28/03/2011          | OCAMPOS GONZALEZ, CARLOS DANIEL    | 08/02/2017             | ✓ confirmar    | Automatica    |                                                                                                    |
| e   | 5     | 2389372 | Paraguaya    | Cédula de Identidad        | 7288647   | 09/10/2011          | RODAS MARTINEZ, MARIA ANHELA       | 08/02/2017             | ✓ confirmar    | Automatica    | <b>Z</b>                                                                                                    |
| 7   | ,     | 2389371 | Paraguaya    | Cédula de Identidad        | 7299771   | 01/07/2010          | RODAS MARTINEZ, MARIA RAMONA       | 08/02/2017             | ✓ confirmar    | Automatica    |                                                                                                    |
| 8   | 3     | 2389373 | Paraguaya    | Cédula de Identidad        | 7251243   | 11/12/2010          | ROMERO GONZALEZ, JENNIFER CAROLINA | 08/02/2017             | ✓ confirmar    | Automatica    | <b>Z</b>                                                                                                    |
| 9   | )     | 2389376 | Paraguaya    | Cédula de Identidad        | 7835596   | 25/04/2010          | VERA GONZALEZ, CLAIDE NOEMI        | 08/02/2017             | ✓ confirmar    | Automatica    |                                                                                                    |
| 1   | 0     | 2389375 | Paraguaya    | Cédula de Identidad        | 7852052   | 02/06/2010          | VERA MARTINEZ, DENIS ADRIAN        | 08/02/2017             | ✓ confirmar    | Automatica    | <b>Z</b>                                                                                                    |

#### Observaciones a tener en cuenta

- 1- El unico Usuario y Rol habilitado para la realizacion del proceso de Traslados de Estudiantes es el de Director.
- 2- El traslado lo hace el Director de la intitucion de Origen a la Institucion de Destino o viceversa.
- Una vez confirmado el traslado del estudiante pasa a ser alumno Regular de la Institución.
- 4- En caso que el alumno se haya registrado con la opción sin documento utilizar el código de matriculación
- 5- Los alumnos del 6° y 9° Grado periodo anterior están liberados para la matriculación en sus nuevas instituciones en el periodo actual. Ej.: Colegios que oferten 7°, 8° y 9° los alumnos del 9° para el 1° año deben realizar la carga de datos de las secciones 1 y 2 (cambio de Nivel EEB a EM o ET).

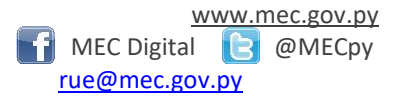

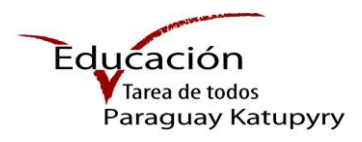

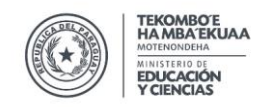

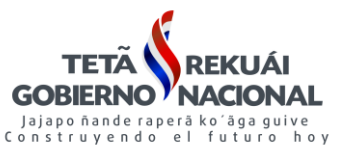

## Paso 5 - Anular traslado

Este Proceso se realiza en el caso en que el alumno trasladado retorna a su institución de origen.

| Para dar inicio a e | este proceso presionar el botón      | Traslados de Estu | diantes |
|---------------------|--------------------------------------|-------------------|---------|
|                     | Módulos -                            |                   |         |
|                     | Matriculaciones                      |                   |         |
|                     | Inscripciones Inclusivas             |                   |         |
|                     | Traslados de Estudiantes 🛛 🗲 🕇       |                   |         |
|                     | Informes Directores                  |                   |         |
|                     | Autorizaciones Alimenticias          |                   |         |
|                     | Confirmación - Alimentación Escolar  |                   |         |
|                     | Postulantes Seleccionados - Becas de | Educación Media   |         |

El proceso Anular Traslado lo puede realizar ambos directores (origen o destino), busque al estudiante utilizando el filtro "Estado- Confirmado" o "Documento Estudiante"

#### **Opción 1:**

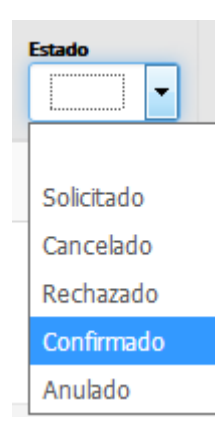

## **Opción 2:**

Traslados de Estudiantes Estado • 765462 ≣× x ≣× 1388562 15/03/2008 MIA VALENTINA RIOS DELGADO ESCUELA BASICA Nº 1186 ESCUELA BASICA Nº 539 17/07/2017 7654625 🗱 Anular traslado Destino HEROES LUQUEROS ---Código oferta: 13970 ---Código Modalidad: EEB SAGRADO CORAZON DE JESUS -SALESIAN — Código oferta: 310050 — Código Modalidad: EEB Confirmado Dirección de Informática Manual Elaborado por el Depto. de Implementación y Capacitación Estrella Nº 443 c/ Alberdi – Edificio Estrella – Piso2 Tel: (595 21) 497-468 (595 21) 440-027/9

Asunción – Paraguay

www.mec.gov.py 🚹 MEC Digital [ 🔁 @MECpy rue@mec.gov.py

🖲 agregar

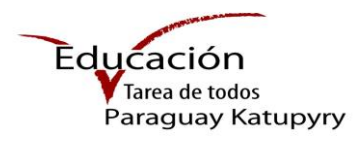

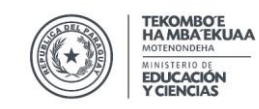

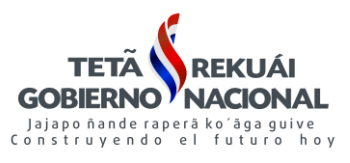

#### Paso 5.1 Anular Traslado Origen/Destino

#### Paso 5.1.1 Desde el Destino Actual

Ingresar a **Traslado de estudiantes**, estado **Confirmado**, seleccionar el alumno que solicita el retorno a su institución de Origen, por ultimo presionar el botón **X** Anular traslado

Traslados de Estudiantes 🖲 agregar cha Trasi • ≣× ≣× × x × x ESCUELA BASICA Nº 263 CAP. MAURICIO 1476197 6686271 RUTH OFELLA CARDOZO DIANA ESCUELA BASICA Nº 7299 (15227) C. 31/03/2017 🗙 Anular traslado JOSE TROCHE — Código oferta: 10024 — Código Modalidad: EEB EDUCATIVO DIVINA GRACIA — Código oferta: 310698 — Código Modalidad: EEB Confirmade Presionar El sistema emitirá el siguiente mensaje botón Está seguro de anular el traslado? El traslado del alumno quedará anulado y registrado en la institución de Origen. Presionar Aceptar botón Anulado exitosamente Presionar botón Dirección de Informática Manual Elaborado por el Depto. de Implementación y Capacitación Estrella Nº 443 c/ Alberdi – Edificio Estrella – Piso2 www.mec.gov.py Tel: (595 21) 497-468 (595 21) 440-027/9 🚹 MEC Digital 🛛 📘 @MECpy Asunción – Paraguay rue@mec.gov.py

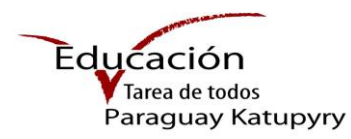

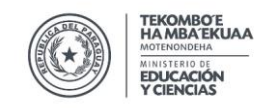

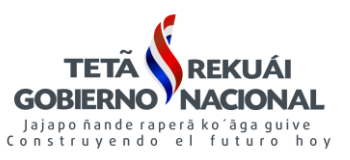

•

i ×

#### Paso 5.1.2 Desde la Institución de Origen

Ingresar a Traslado de estudiantes, estado Confirmado

#### Imagen 1

Traslados de Estudiantes

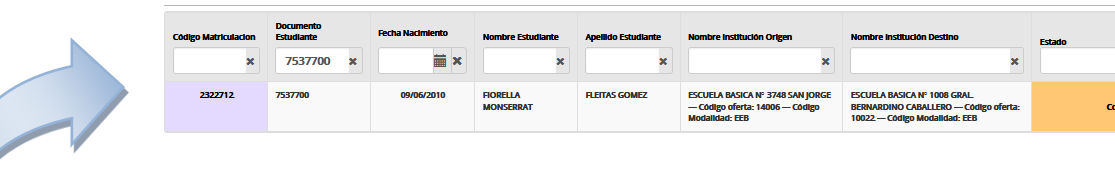

Si el alumno figura en estado "**Regular**" en su Institución de "**Destino**" actual, el director de origen no podrá realizar el proceso de "**Anular Traslado**" como se observa en la **Imagen 1** 

#### Imagen 2

| T | [raslados               | de Estud                             | iantes           |                      |                        |                                                                                                    |                                                                                           |            |                | Presionar                 |
|---|-------------------------|--------------------------------------|------------------|----------------------|------------------------|----------------------------------------------------------------------------------------------------|-------------------------------------------------------------------------------------------|------------|----------------|---------------------------|
|   | Codigo<br>Matriculacion | Documento<br>Estudiante<br>765462! X | Fecha Nacimiento | Nombre<br>Estudiante | Apellido<br>Estudiante | Nombre Institución Origen                                                                                              | Nombre Institución Destino                                                                | Estado     | Fecha Traslado | botón                     |
|   | 1388562                 | 7654625                              | 15/03/2008       | MIA VALENTINA        | RIOS DELGADO           | ESCUELA BASICA Nº 1186<br>SAGRADO CORAZON DE JESUS -<br>SALESIAN — Codigo oferta:<br>310050 — Código Modalidad:<br>EEB | ESCUELA BASICA Nº 539<br>HEROES LUQUEÑOS<br>Código oferta: 13970<br>Código Modalidad: EEB | Confirmado | 17/07/2017     | X Anular traslado Destino |

Si el alumno figura en estado **"Solicitado/Automático**" en su Institución de **"Destino**" actual, el director de origen podrá realizar el proceso de **"Anular Traslado" presionando** el botón **X** Anular traslado Destino pro en la Imagen 2

#### El sistema emitirá el siguiente mensaje

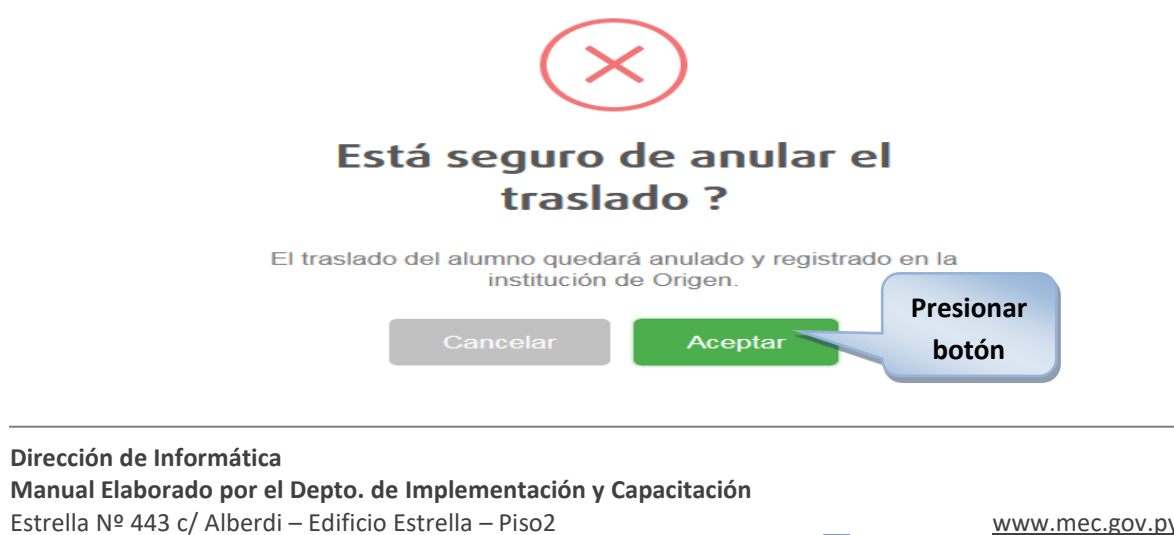

Tel: (595 21) 497-468 (595 21) 440-027/9 Asunción – Paraguay <u>www.mec.gov.py</u> MEC Digital <u>rue@mec.gov.py</u>

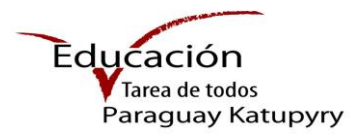

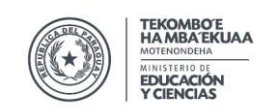

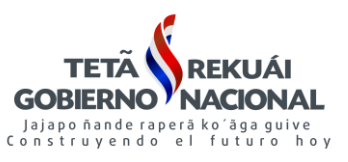

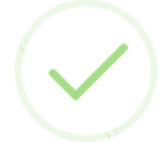

## Anulado exitosamente

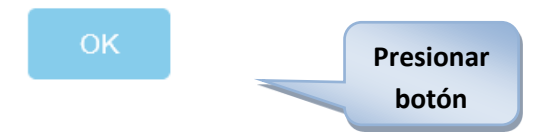

## Tener en cuenta:

Pasos para desconfirmar un alumno

## Imagen 3

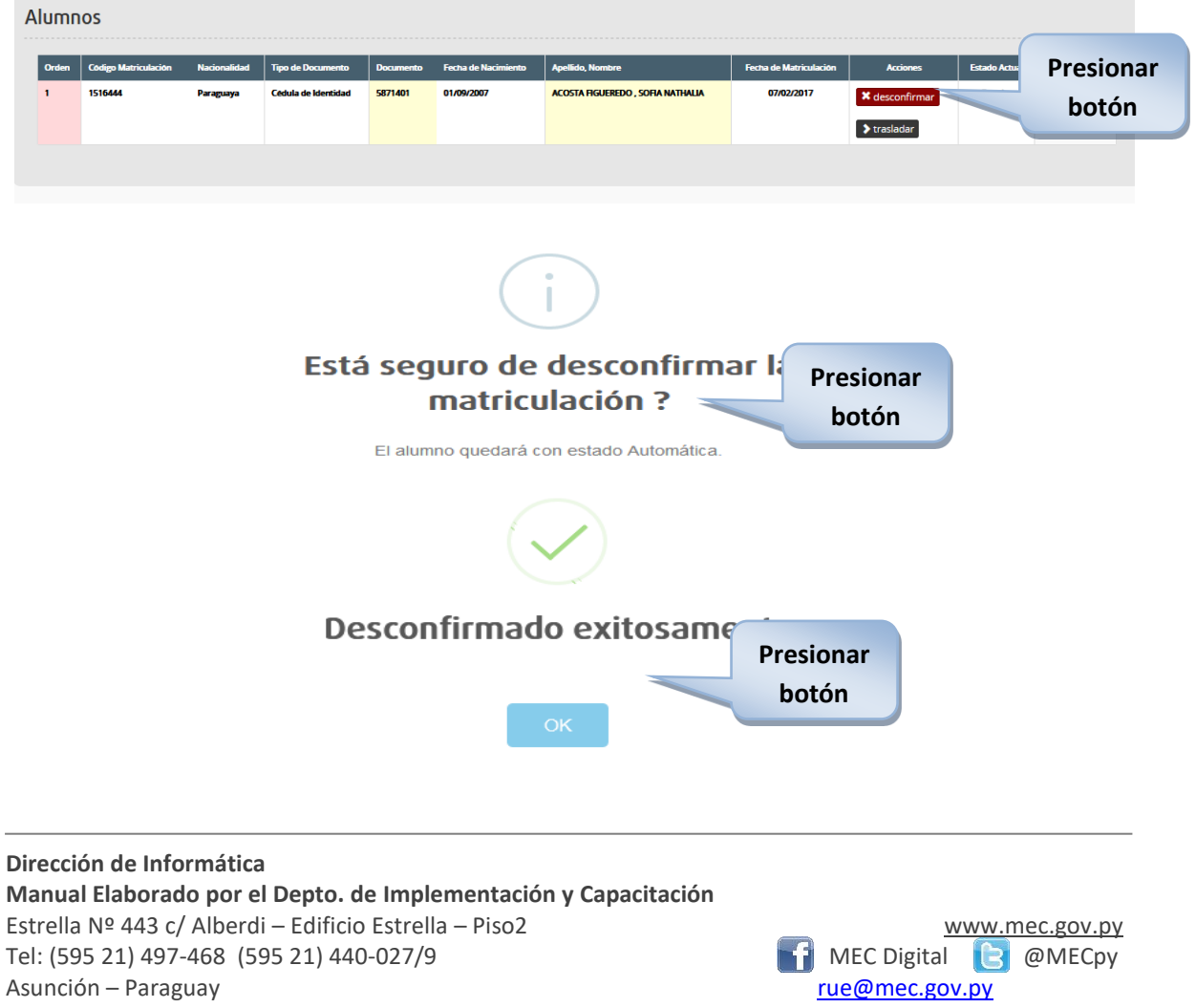

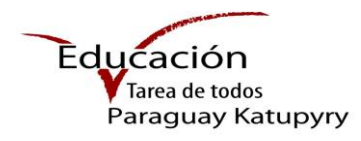

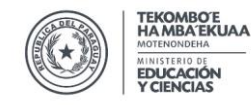

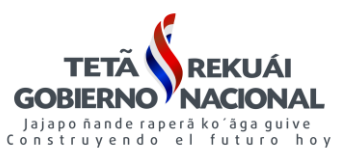

## Importante

- Ambos directores (origen y destino), pueden realiza el proceso de
- 🗙 Anular traslado
- El alumno deber figurar en la nomina de alumnos en estado Solicitado/Automático.
- Una vez realizado el proceso de **Anular traslado** el alumno aparecerá en la nomina de la Institución es estado **Regular.**
- Esta opción es válida en los casos en que el alumno retorna a su Institución de Origen.

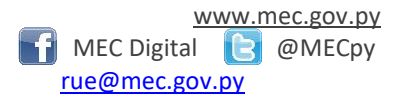